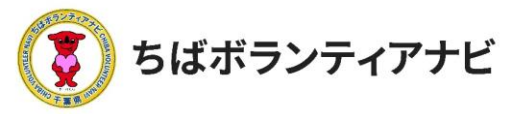

# 3 ボランティアに応募する

#### <u>(1)応募したいボランティア情報を選択</u>

検索結果の中から参加したいボランティア情報をクリックしてく ださい。

| 5-ム > 1回きりOK                                                                                                    |    |                                                          |                                      |                                         |       |            |     |  |
|----------------------------------------------------------------------------------------------------|----|----------------------------------------------------------|--------------------------------------|-----------------------------------------|-------|------------|-----|--|
| 条件で絞り込む                                                                                                    |    |                                                          |                                      |                                         |       |            |     |  |
| テーマ/エリア/募集対象                                                                                                    |    |                                                          |                                      |                                         |       |            |     |  |
| テーマを選択                                                                                                    | ٥  | エリアを選択                                                   | ٥                                    | 1回きりOK                                  | 0     | 検索         |     |  |
| フリーワード                                                                                                    |    |                                                          |                                      |                                         |       |            |     |  |
| キーワードで検索                                                                                                    |    |                                                          |                                      |                                         |       | 検索         |     |  |
|                                                                                                    |    |                                                          |                                      |                                         |       |            |     |  |
| A       A       A |    |                                                          |                                      |                                         |       |            |     |  |
| みんなで守<br>きれいな干装                                                                                                    | ろう | 自然保護・環境<br>まちづくり<br>千葉県の海<br>ちばボランテ・<br>場所:九十九<br>期間:令和4 | 爆全 学<br>をきれい<br>ィアナビ<br>里エリア<br>年3月4 | 生 社会人 シニア<br><b>いにする</b><br>,<br>日~6日まで | 専門・技術 | 初心者OK 】 回き | ΰοκ |  |
| 千葉県の海をきれいにする。                                                                                                    | 参  | 参加したいオ                                                   | ボラン                                  | ッティア情                                   | 報をク   | リック        |     |  |

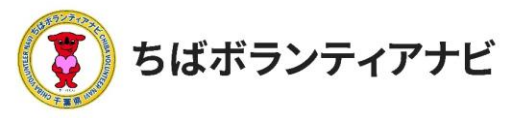

#### <u>(2) ボランティア情報を確認して応募</u>

ボランティア情報の詳細が表示されるので、募集内容を確認してく ださい。最下部にある「応募する」をクリックすると応募することが できます。

|    | 千葉県の海をきれいにする                       |                               |  |  |  |  |  |  |
|----|------------------------------------|-------------------------------|--|--|--|--|--|--|
|    |                                    | みんなで守ろう!<br>きれいな千葉の海          |  |  |  |  |  |  |
|    | 活動テーマ                              | 自然保護・環境保全」 まちづくり              |  |  |  |  |  |  |
|    | 活動エリア                              | <b>九十九里エリア</b>                |  |  |  |  |  |  |
|    | 募集対象                               | 学生 社会人 シニア 専門・技術 初心者OK 1回きりOK |  |  |  |  |  |  |
|    | 募集人数                               | -日5人まで                        |  |  |  |  |  |  |
|    | 活動日時                               | 令和4年3月4日~6日まで                 |  |  |  |  |  |  |
|    | 活動場所                               | 九十九里浜付近                       |  |  |  |  |  |  |
|    | 持ち物                                | 特になし。動きやすい服装で参加してください。        |  |  |  |  |  |  |
|    | 支給するもの                             | 交通費として1000円支給                 |  |  |  |  |  |  |
|    | その他                                | 雨天中止となります。前日までに連絡します。         |  |  |  |  |  |  |
|    | 事前研修(説明会)                          | 3月1日午後5時からZOOMで説明会を行います。      |  |  |  |  |  |  |
|    | 活動内容                               |                               |  |  |  |  |  |  |
|    | 千葉県の海をきれいにす                        | 5.                            |  |  |  |  |  |  |
| 応募 | 応募する場合は、ここをクリック                    |                               |  |  |  |  |  |  |
|    | 応募する 同い合わせをする                      |                               |  |  |  |  |  |  |
|    | 団体情報                               | 応募前に団体に確認したいことがある場合には「問い      |  |  |  |  |  |  |
|    | ちばボランティアナビ 合わせをする」をクリックして団体に確認ください |                               |  |  |  |  |  |  |

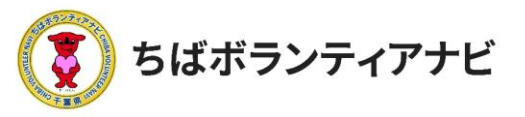

## <u>(3)応募フォームへの入力</u>

氏名などの登録情報が表示されるので、誤りがないか確認してくだ さい。必要に応じて「同行者」や「事前に伝えたいこと・配慮が必要 なこと」等の連絡にご利用ください。

応募フォームの入力が終わったら、最下部の「確認する」をクリッ クしてください。

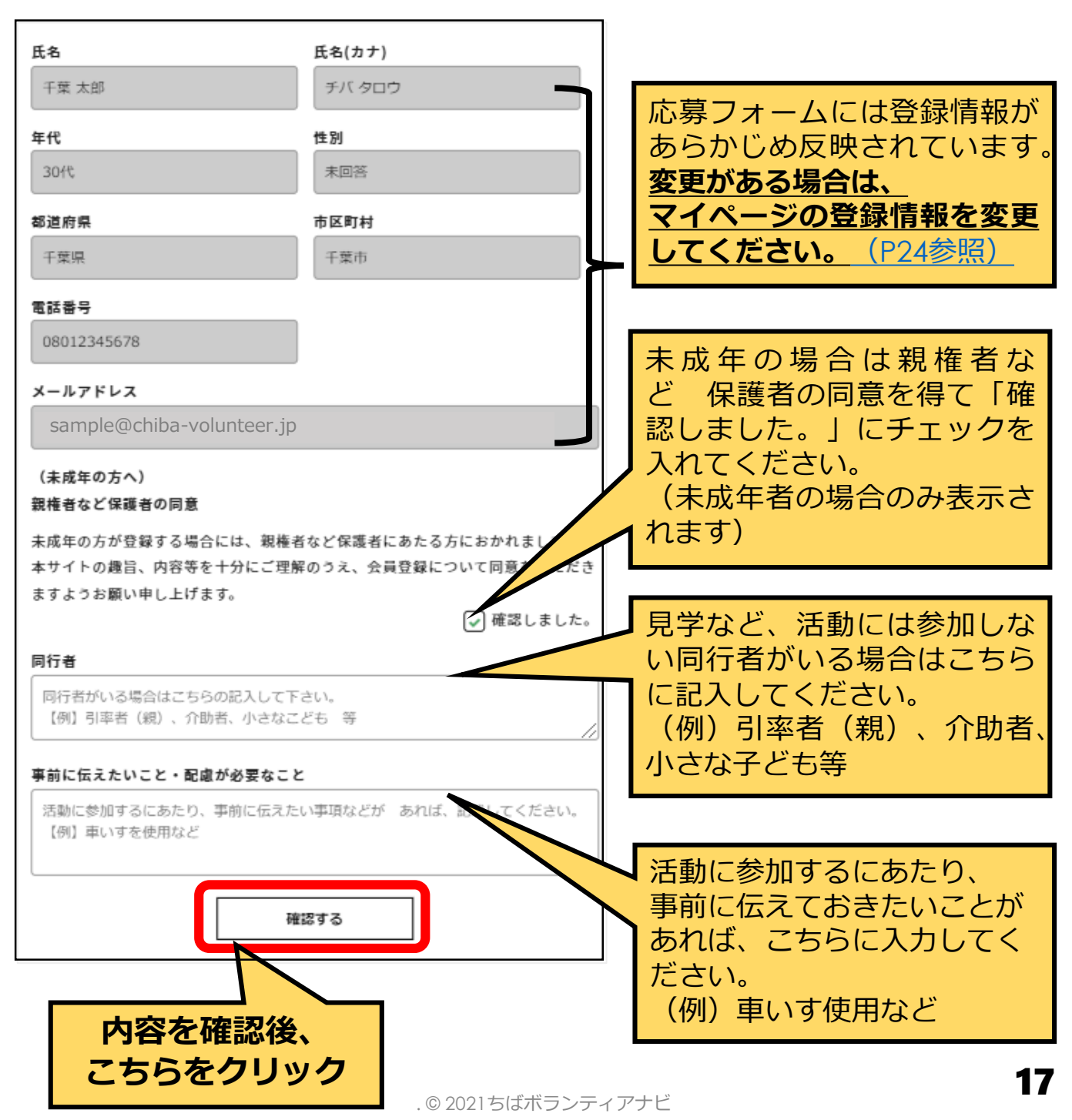

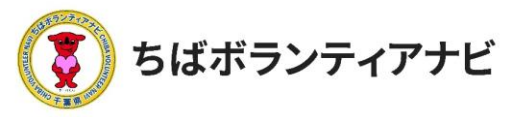

### (4)入力内容を確認して応募完了

確認画面が表示されるので、内容を確認してください。 最下部の「応募する」をクリックすると応募が完了します。

| 氏名<br>千葉 太郎<br>年代<br>30代<br>都道府県                                                             | 氏名(カナ)<br>デバタロウ<br>性別<br>未回答<br>市区町村                     |                                                                                  |
|----------------------------------------------------------------------------------------------|----------------------------------------------------------|----------------------------------------------------------------------------------|
| +葉県<br>電話番号<br>08012345678<br>メールアドレス                                                        | 十葉巾                                                      |                                                                                  |
| sample@chiba-volunteer.jp<br>(未成年の方へ)<br>親権者など保護者の同意<br>主成年の方が容疑する場合には、親族者                   | かび促業ギニネルスナニやかわキリアも                                       |                                                                                  |
| * (スペキの)からなまする場合には、 紙種名<br>本サイトの趣旨、内容等を十分にご理解<br>ますようお願い申し上げます。<br>同行者<br>同行者がいる場合はこちらの記入して下 | 確認後にプレビュー画面<br>になりますので、修正が<br>なければ「応募する」ボ<br>タンをクリックしてくだ |                                                                                  |
| 【例】引率者(親)、介助者、小さなこ<br>事前に伝えたいこと・配慮が必要なこと<br>活動に参加するにあたり、事前に伝えた<br>【例】車いすを使用など                | ども 等                                                     | さい。<br>応募が完了すると、応募<br>完了メールが届きます。                                                |
| 入力した内容に問題がなければ下記の                                                                            | 応募する」ボタンを押して<br>正する<br>算する                               | 人力内容を修正する場合<br>は「修正する」をクリッ<br>クして、修正してください。<br>(応募フォームへの<br>入力 <u>(P16)</u> を参照) |